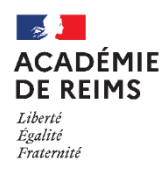

Rapprocher les comptes ENT- PRONOTE

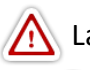

La procédure nécessite d'avoir les identifiants Administrateur ENT mais aussi Superviseur de Pronote

Il est nécessaire d'importer les identifiants Pronote dans l'ENT afin que les utilisateurs puissent se connecter sans ré-authentification.

L'import d'identifiant peut se faire en masse (procédure de début d'année) ou par utilisateur (en cours d'année).

#### A. Exporter les identifiants Pronote 👼 Client PRONOTE 2018 - 0.2.1 (32bit) - Super seur (SPR) en modification - [nouvelleBaseAout20 Imports/Exports Mes préférences Paramètres Serveur Assistance NOT SIECLE Se connecter avec le compte SPR sur un client Pronote . STSWEE Planning des Class 9/2018 🛅 🕨 (Semaine Q1) **™** ↗ × Client PRONOTE ONDE EDT PRONOTE 1. Dans le menu "Imports/Exports", sélectionnez HYPERPLANNING LSU l'option "Socles ENT > Exporter les identifiants LSL Pronote" Parcoursu CYCLADES TXT/CSV/XML ICAL PHOTOS Socles ENT PARTENAIRES xport manuel de l'emploi du te Export automatique de l'emploi du temp NOT Exporter les identifiants PRONOTE commande permet de récupérer manuellement les identifiants nécess choisi la reconnaissance de l'utilisateur "Avec l'identifiant PRONOTE". Sélectionnez le répertoire de sauvegarde du fichier d'export Dans un fichier ement les utilisateurs sans identifiants CAS 3. Décochez l'option "Uniquement les utilisateurs Annuler Valider sans identifiants CAS" pour un 1er export

- L'activation de la case permet de générer un fichier sans les identifiants des utilisateurs ayant déjà réalisés une connexion à Pronote depuis l'ENT
  - La désactivation génère un fichier avec tous les utilisateurs.

# B. Importer en masse les identifiants Pronote dans l'ENT

- 1. Cliquez sur le menu "Importer les identifiants Pronote"
- Dans le champ "Mode d'import", sélectionnez :
  - Import en mode "**Complet**" en début d'année scolaire.
  - Import en mode "Partiel" pour les suivants
- **3. Recherchez le fichier** exporté de Pronote
- 4. Cliquez sur le bouton "Importer"

L'affichage des rapprochements se fait en 6 étapes : une pour chaque catégorie PRONOTE (enseignants, élèves, responsables, maîtres de stage, inspecteurs pédagogiques et personnels).  A chaque étape, l'administrateur visualise les comptes rapprochés automatiquement et peut rapprocher manuellement les comptes non reconnus.

| 12 Elèves reconnu          | s                                                                     |                                                  |                                       |
|----------------------------|-----------------------------------------------------------------------|--------------------------------------------------|---------------------------------------|
| 3 Elèves non rec           | connus                                                                |                                                  |                                       |
| Nom Prénom                 | Date de naissance                                                     | Identifiant Pronote                              | Identifier                            |
| balone Loubna              |                                                                       | 8P4BHZJQ79SUNFX3                                 | Cliquer sur parcourir Parcourir       |
| CCOLEE M\$rine             |                                                                       | 5A2MJSNYRDTWKP4Q                                 | Cliquer sur parcourir Parcourir       |
| LAPHE Aïssa                |                                                                       | HUP2NFZQRYAD7EXS                                 | Cliquer sur parcourir Parcourir x     |
|                            |                                                                       | Interromp                                        | re Valider et passer à l'étape suivar |
|                            |                                                                       |                                                  |                                       |
| êtes ici : Gestion portail | > Services > Importer les identifiants P                              | ronote                                           |                                       |
| êtes ici : Gestion portail | > Services > Importer les identifiants P<br>Fin de l'import. Tous les | ronote<br>identifiants Pronote rapprochés ont él | té enregistrés.                       |

A la fin de la procédure, l'information du nombre de comptes importés est affichée :

Cités scolaires : Le 1<sup>er</sup> import est traité par Kosmos. Il convient donc de faire un ticket RUBIS en début d'année avec le fichier d'export .xml

Si les bases sont fusionnées, un seul RNE est référencé dans le fichier XML transmis à Kosmos. Dans l'ENT, l'import des identifiants doit se faire sur l'établissement déclaré côté Pronote.

## C. Gérer les utilisateurs individuels (en cours d'année)

En cours d'année, 2 actions sont possibles à chaque mouvement d'élève (arrivée notamment) :

## SOLUTION 1 : IMPORT PARTIEL

- Dans Pronote, réalisez un export des identifiants en cochant l'option "Uniquement les utilisateurs sans identifiants CAS" (cf. partie B)
- Dans l'ENT, réalisez un import en mode "Partiel"

## SOLUTION 2 : MODIFICATION DE L'IDENTIFIANT PRONOTE

• Dans Pronote, recherchez l'élève et copiez l'identifiant PRONOTE-ENT

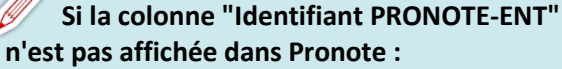

- Cliquez sur l'icône à droite de l'écran
- Sélectionnez

   "id.PRONOTE-ENT" et
   passez-le dans la
   partie droite
   (Colonnes affichées)

| Colonne         | s cachées            | ^           | Colonne        | s affichées         |
|-----------------|----------------------|-------------|----------------|---------------------|
| @adm            | Accepte e-mails ad   |             | Nom            | Nom                 |
| Adr1.           | Adresse 1            |             | Prén.          | Prénom              |
| Adr2            | Adresse 2            |             | Né le          | Né(e) le            |
| Adr3.           | Adresse 3            |             | \$             | Sexe                |
| Adr4.           | Adresse 4            |             | Cia.           | Classe              |
| E-mail          | Adresse E-mail       |             | Prj. ďacc.     | Projet d'accompag   |
| Alm.            | Alimentation         |             | Allergies      | Allergies           |
| Ass.            | Assurance respon     |             | d. connexion   | Identifiant de conn |
| ASSR            | Attestation de sécu  | - 22        | I. PRONOTE-ENT | Identifiant PRONO   |
| Aut. disc.      | Autorisation discus  | <b>a</b> ee | Id. CAS        | Identifiant CAS     |
| Aut. sort.      | Autorisations de sc  | Toutes >    | M              | Majeur              |
| Big Crox        | Bioquer faccès à l'i | s Augune    | N" Nat         | Numéro national     |
| Bourses         | Bourses              |             | Form.          | Formation           |
| Brevet          | Brevet               | 4           | Group          | Groupes             |
| Civ.            | Civillé              | 2           | Opt.           | Toutes les options  |
| Cl. rat.        | Classe de rattache   |             |                |                     |
| Code ENT        | Code d'activation (E |             |                |                     |
| C.P.            | Code Postal          | 2           |                |                     |
| VP.             | Conversion 1/0       |             |                |                     |
| Id. PRONOTE-ENT | Identifiant PRONOT   |             |                |                     |
| E CAS           | IDENTITIENT CAS      | ~           |                |                     |

- Dans l'ENT,
- 1. Ouvrez l'Annuaire et faites-une recherche simple avec le nom de l'utilisateur
- **3.** Cliquez sur le bouton "**Modifier la valeur**" et collez l'identifiant PRONOTE-ENT
- 4. Cliquez sur le bouton "Valider"

| ) @ 🤐 🔚 🗍 💷           | 👒 😂 🛓 🏟          | *                                                    | ۲                | 00                        | Ressource        | es Cahier | de textes QC                                                  | M Notes                      | Compétence:                               | s Bulletins Rési                                                   | itats Abs                  | en |
|-----------------------|------------------|------------------------------------------------------|------------------|---------------------------|------------------|-----------|---------------------------------------------------------------|------------------------------|-------------------------------------------|--------------------------------------------------------------------|----------------------------|----|
|                       |                  | Élèves 😑 🖬                                           | 1                | vs =                      | W 9 2            |           |                                                               |                              |                                           |                                                                    |                            |    |
| lėves Classes 🔻 🛛 Tou | is les élèves    | •                                                    |                  |                           |                  |           |                                                               |                              |                                           |                                                                    |                            |    |
| Nom                   | Prénom           | Né(e) le                                             | Sexe             | Cla.                      | Identifiant de c | onnexion  | Identifiant P                                                 | RONOTE-ENT                   | Ide                                       | ntifiant CAS                                                       | Majeur                     | 1  |
| Créer un élève        |                  |                                                      |                  | 1                         |                  |           |                                                               |                              |                                           |                                                                    |                            |    |
|                       | M                | 13/06/2000                                           | F                | TES3                      | 10               | 3.0       | E5278RHS9ZPNX                                                 | YCF                          | basa4ef4-cl                               | Scc-4b98-bcfe-01adco                                               | Majeur                     |    |
|                       |                  |                                                      |                  |                           |                  |           |                                                               |                              |                                           |                                                                    |                            |    |
| 1                     | L                | 30/04/2000                                           | F                | TES1                      | M.               | 1         | 93BE8JYHUWRD                                                  | 76QA                         | c3ab2291-fa                               | 1a6-4149-9658-e0999                                                | Majeur                     |    |
| 1                     | L<br>V           | 30/04/2000<br>25/05/2000                             | F                | TES1<br>1ES3              |                  |           | B3BE8JYHUWRD<br>SMKGYR76834W                                  | 760A<br>52VU                 | c3ab2291-fa<br>2bf94c5a-26                | 146-4149-9658-e0999<br>350-4663-8696-1114d6                        | Majeur<br>Majeur           |    |
| 4<br>4<br>1           | L<br>V<br>O      | 30/04/2000<br>25/05/2000<br>05/08/1998               | F<br>G<br>F      | TES1<br>1ES3<br>KH        |                  |           | 938E8JYHUWRD<br>SMKGYR76834W<br>T2QKG6DUJR9ZI                 | 760A<br>52VU<br>BNEA         | c3ab2291-fz<br>2bf94c5a-20                | sa6-4149-9658-e0999<br>350-4663-8696-1114d6                        | Majeur<br>Majeur<br>Majeur |    |
| M<br>M<br>M<br>V      | L<br>V<br>0<br>A | 30/04/2000<br>25/05/2000<br>06/08/1998<br>27/12/2001 | F<br>G<br>F<br>F | TES1<br>1ES3<br>KH<br>1S3 |                  |           | 938E8JYHUWRD<br>SMKGYR76834W<br>T2QKG6DUJR9ZI<br>AWZERIMUWKAC | 760A<br>52VU<br>INEA<br>DSX8 | c3ab2291-fz<br>2bf94c5a-20<br>9bfec1ae-f1 | aa6-4149-9558-e0999<br>350-4563-8695-11f4d6<br>4d-4841-8467-1de244 | Majeur<br>Majeur<br>Majeur |    |

| Vous êtes ici : Ann                                                                     | uaire > Recher  | cher un utilisateur                                           |                                              |                                   |                                        |        |
|-----------------------------------------------------------------------------------------|-----------------|---------------------------------------------------------------|----------------------------------------------|-----------------------------------|----------------------------------------|--------|
|                                                                                         |                 |                                                               | recherche simpl                              | recherche avancée                 | e recherche technique                  |        |
| Critères de rec<br>Etablissement<br>Nom<br>Prénom<br>Profil<br>Matière enseig<br>Groupe | (s)             | Lycée Jean Jauré<br>m<br>Sélectionnez un<br>Cliquer sur parce | profil<br>e matière enseigne<br>purir Parcou | ie<br>x                           | ****                                   |        |
| 3 résultats<br>Tout sélectionne                                                         | ar Pour la se   | élection v                                                    | ] ok                                         |                                   | Crée                                   | herche |
| Nom                                                                                     | Prénom          | Profil                                                        | Etat                                         | Etablissement principal           | Actions                                | 2      |
| M                                                                                       | L               | Parent                                                        | Opérationnel                                 | Lycée Jean Jaurès - REIM          | s 📄 🥔 🤌 🚛 😕                            | Q      |
| M                                                                                       | S               | Elève                                                         | Opérationnel                                 | Lycée Jean Jaurès - REIM          | s 📄 🥒 🔎 🧔 🙂                            | Ð,     |
| M                                                                                       | L               | Non enseignant                                                | Opérationnel                                 | Lycée Jean Jau Modifier le        | es informations relatives aux services | extern |
| sus êtes ici : Anni<br>Retour Gest<br>Informations g<br>Civilité<br>Prénom<br>Nom       | uaire > Recherc | her un utilisateur > G<br>ervices exte<br>Mile<br>S           | estion des services<br>rnes d'un u           | <sup>externes</sup><br>tilisateur |                                        |        |
| Informations re                                                                         | elatives aux s  | services externes                                             | 2                                            | Identifiant Propote               | 3                                      |        |
| Lycée Jean Jaurè                                                                        | s - REIMS (051) | 0032h)                                                        |                                              | PUGFCBW3ZQNJ8VKD                  | Modifier la valeur                     |        |
| ac-reim                                                                                 | <u>5.11</u>     |                                                               |                                              |                                   | 4                                      | Valide |